# 金智教育"线上校招"学生操作手册

(基于"今日校招"小程序及"今日校园"APP 皆可使用)

# "今日校招"小程序端

### 一、学生登录: 搜索今日校招小程序

(1) 搜索今日校招小程序或通过小程序分享进入小程序,无需下载 APP

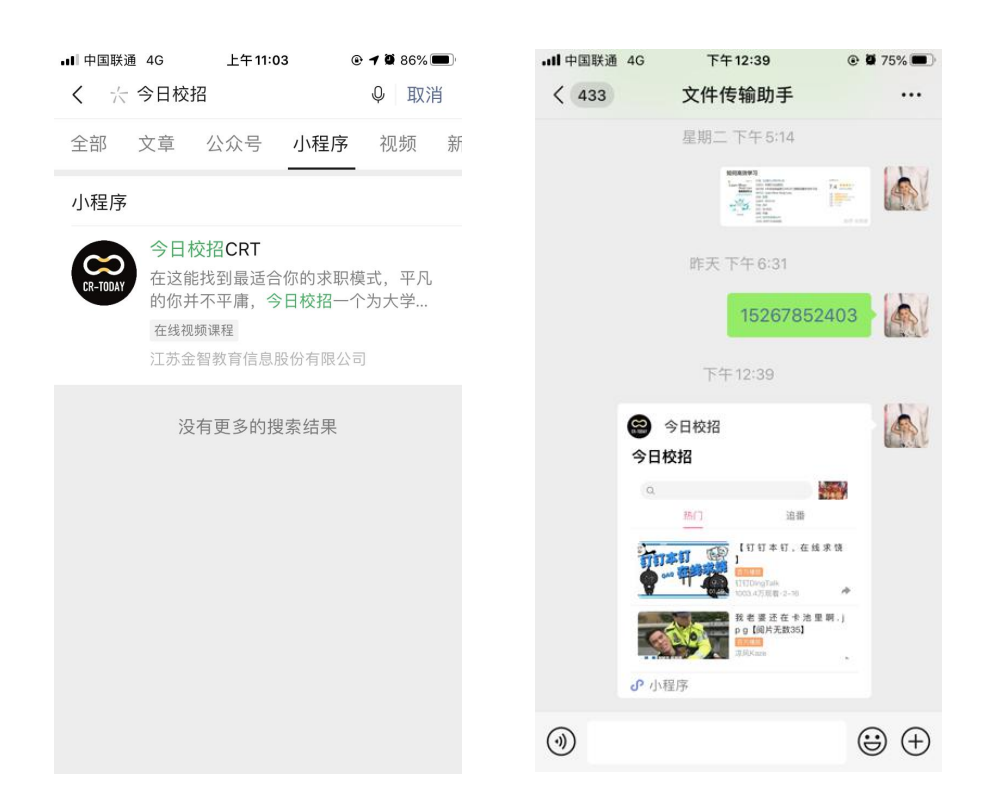

#### 二、学生简历编辑上传

(1) 点击小程序左上角的头像, 进入个人主页

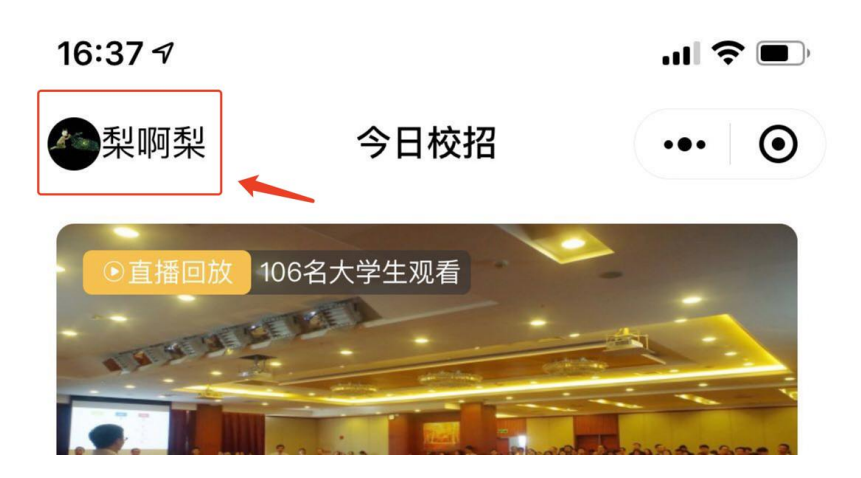

(2) 可自行选择【在线简历编辑】或【上传附件简历】

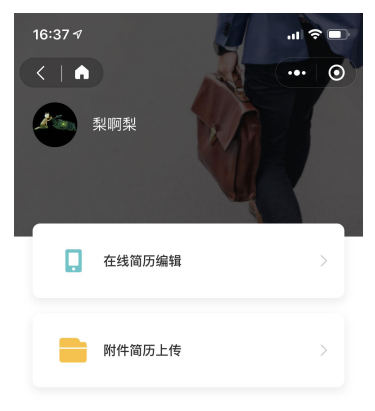

(3) 【在线简历编辑】: 根据步骤编辑在线简历即可;

| 16:46 🕫  |         | .ıl ? ■   |
|----------|---------|-----------|
| <        | 基本信息    | ••• •     |
| 真实姓名     |         | 林——       |
| 性别       |         | 女〉        |
| 出生年月     |         | 1998-05 > |
| 目前居住地    |         | 江苏省/南京市 > |
| 户籍所在地    |         | 江苏省/无锡市 > |
| 手机       |         | 必填        |
| 邮箱       |         | 必填        |
| 自我评价     |         |           |
| 简单介绍一下自己 | .吧~(必填) |           |
|          |         |           |
|          |         | /200      |
|          | 保存      |           |
|          |         |           |

(4) 【附件简历上传】: 安卓手机可选择本机上传, 苹果 ios 目前需要使用电脑上传

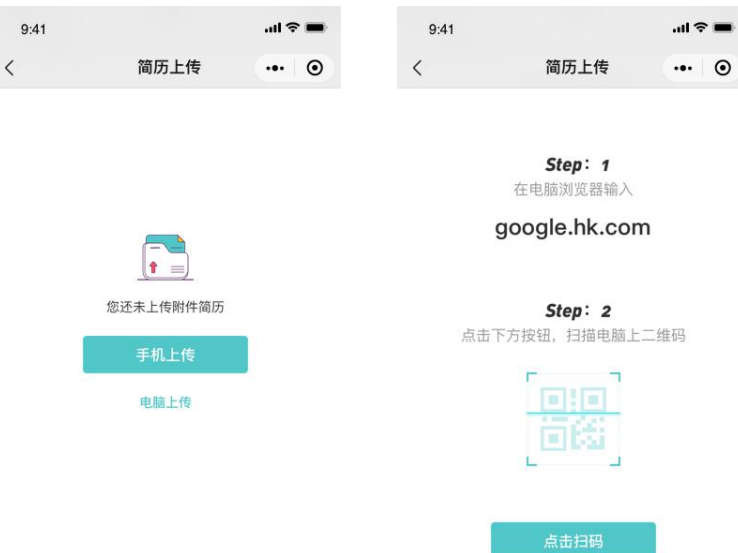

## 二、观看线上宣讲会

(1) 进入观看: 查看线上宣讲会内容详情, 进入即可观看直播、录播两种形式

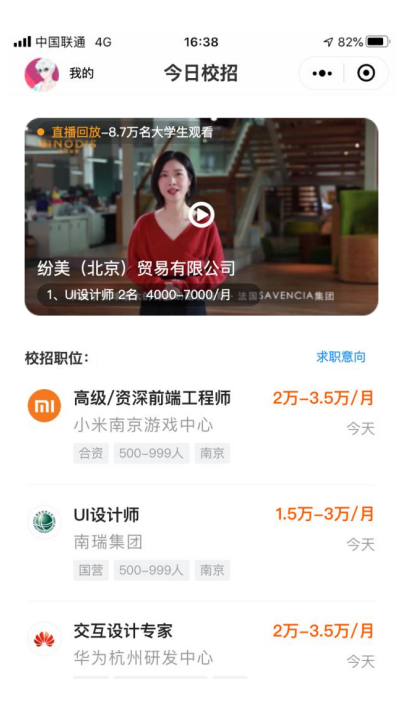

(2) 简历边看边投:观看宣讲会时,点击右侧【投简历】,即可展开该企业的简历目录,点击【职位标题】可进入查看职位详情

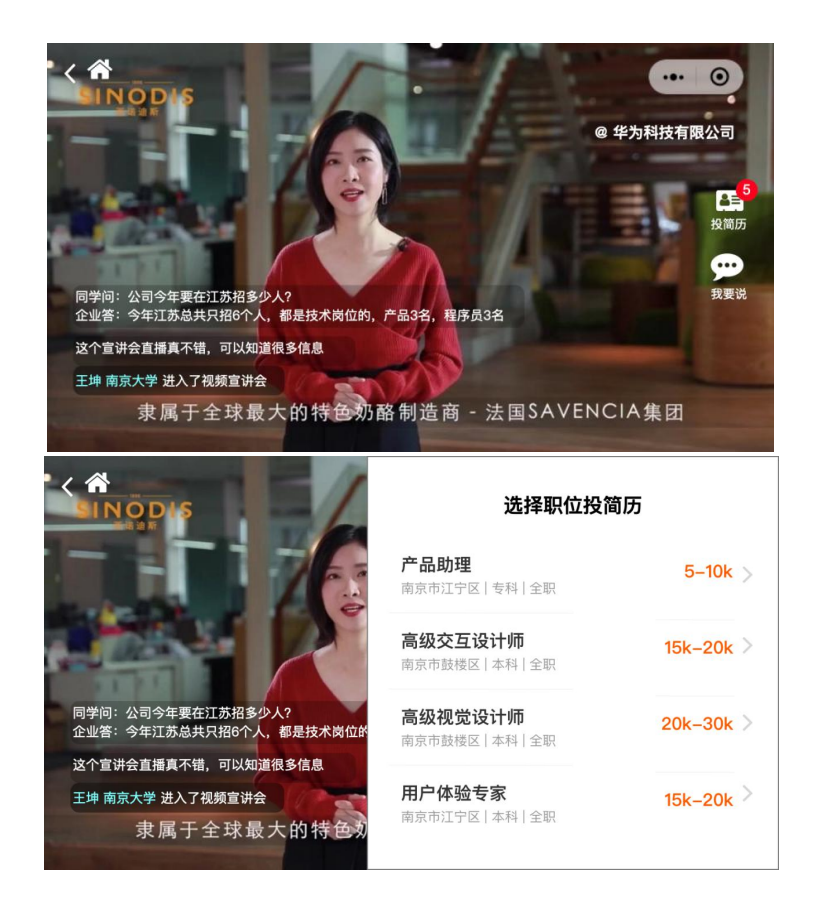

(3) 简历投递:进入【职位详情】进行岗位投递,此时需要验证手机号码登录 若您未曾上传过简历,此时将会提示您上传简历,请完善简历后进行投递

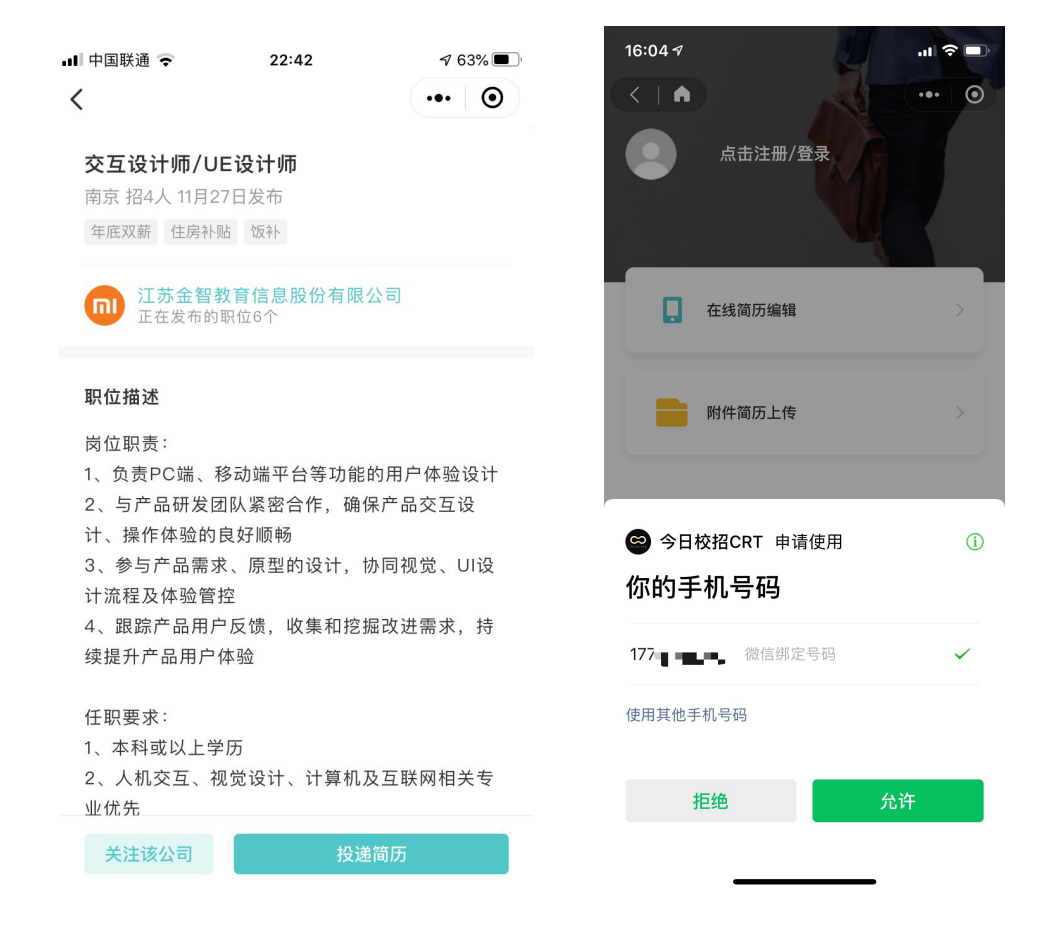

# "今日校园"APP 端

一、"今日校园"学生用户登录

(1) 今日校园 APP 首页点击今日校招就可以直接进入招聘版块

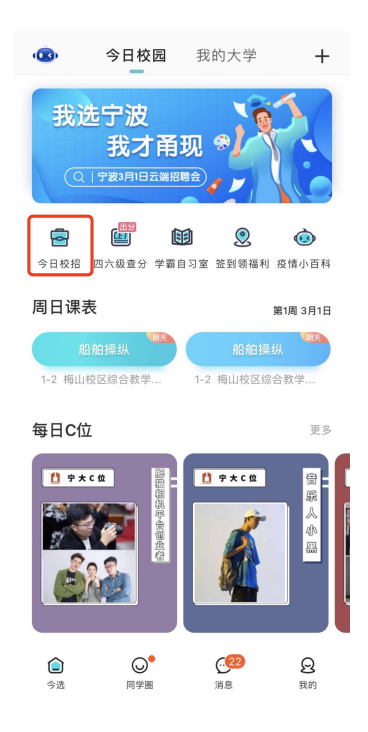

(2) 进入**今日校招**招聘板块,会有相关的职位推荐,点击右上角个人中心可进 行个人简历编辑,后续可直接投递

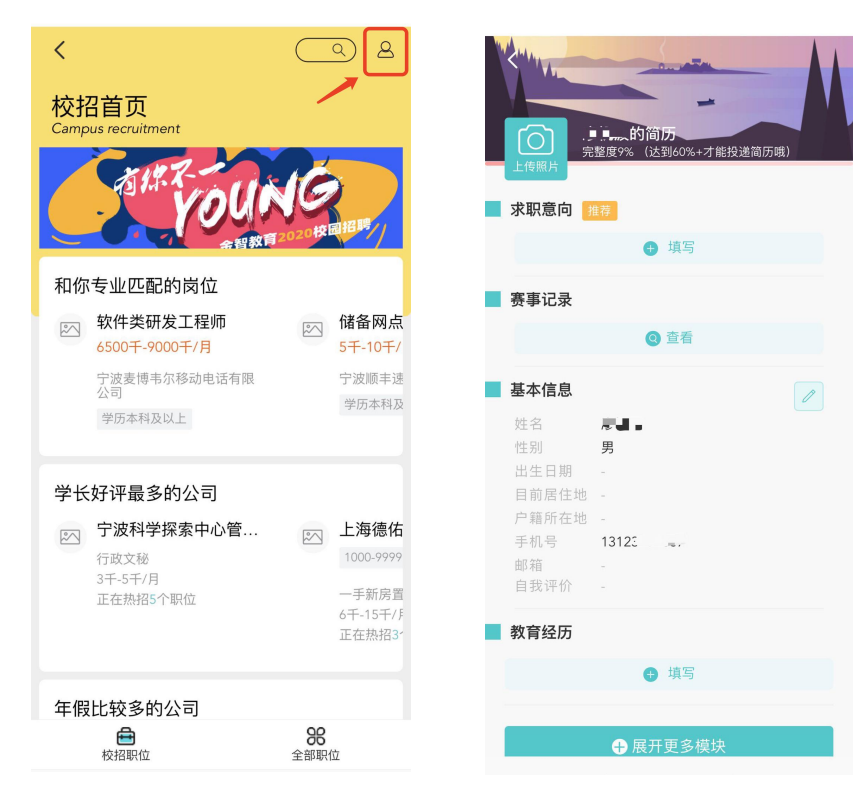

(3) 进入全部职位,可根据职位分类或公司分类进行相关招聘信息查看

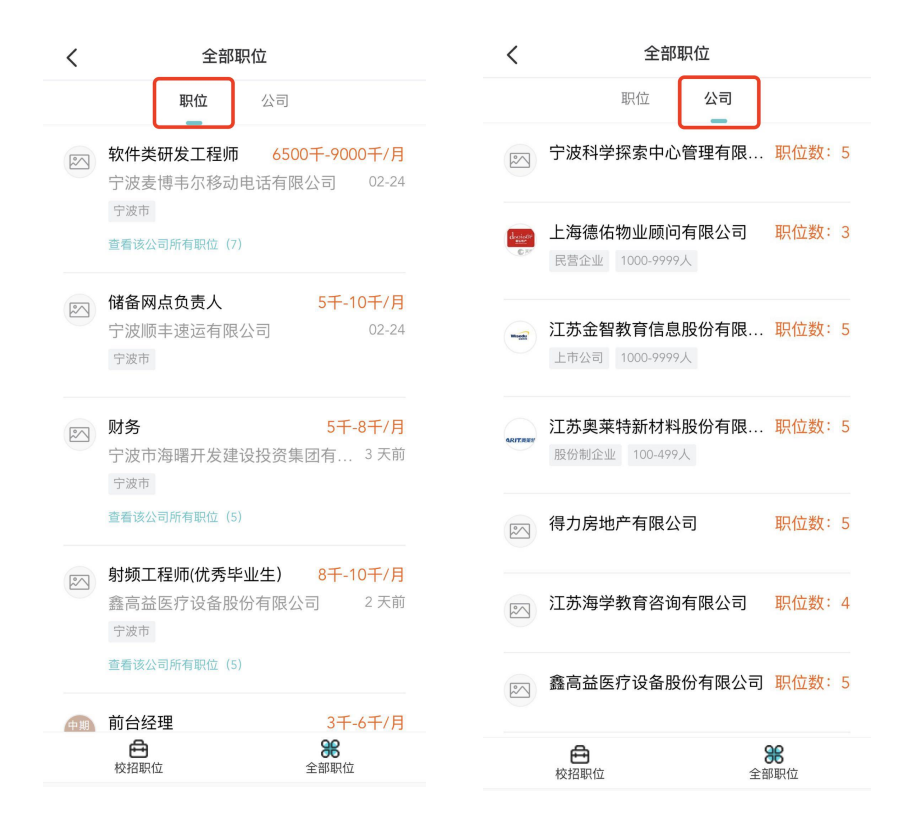

(4) 点击对应公司或对应岗位,点击投递简历按钮即可完成投递

| www. 江苏金智教育信息<br>已发布5个职位招聘 | ·股份有限公司                       | 南京市 招5人 03月01日发布<br>午餐补助 五险一金 上市公司 |  |
|----------------------------|-------------------------------|------------------------------------|--|
| 管培生(运营、人力方向<br>南京市 本科及以上   | <b>6千-10千/月</b><br>2020-03-01 | □ 江苏金智教育信息股份有限公司<br>正在发布的职位5个      |  |
| 〕 项目管理岗(软件实施、              | 项目 6千-8千/月                    | 职位描述                               |  |
| 南京市 本科及以上                  | 2020-03-01                    | 要求:                                |  |
| 安白级珊                       | 4千 9千/日                       | 1 、 2020应届毕业生本科以上学历,不限专业;          |  |
| ● 各厂空理<br>南京市 本科及以上        | 0 <b>8</b> -/H<br>2020-03-01  | 2、良好的沟通协调能力、有耐心且责任心强;              |  |
| PROVINCE TELEVISION        |                               | 3、突出的团队合作精神,能与小伙伴们打成一片共同<br>攻坚克难;  |  |
| 前端开发工程师                    | 8千-16千/月                      | 4、具有一定的活动策划及组织经验、熟悉办公类软            |  |
| 南京市 本科及以上                  | 2020-02-28                    | 件;                                 |  |
| ○ 软件研发岗                    | 8千-16千/月                      | 5、刻苦好学,认真参与培训,愿意主动学习,"时刻           |  |
| 南京市 本科及以上                  | 2020-02-29                    | 准备着"                               |  |
| 没有更多了                      |                               |                                    |  |
|                            |                               |                                    |  |
|                            |                               |                                    |  |
|                            |                               |                                    |  |
| ○ 全洪                       | 10.200 900 FE                 | 已关注 投递简历                           |  |